# RENOVAÇÃO DE MATRÍCULA E INSERÇÃO DE DISCIPLINAS

### Endereço:

## https://www.ifgoiano.edu.br/home/index.php/rio-verde.html

#### Selecionar a opção **Q Acadêmico**, conforme destacado abaixo.

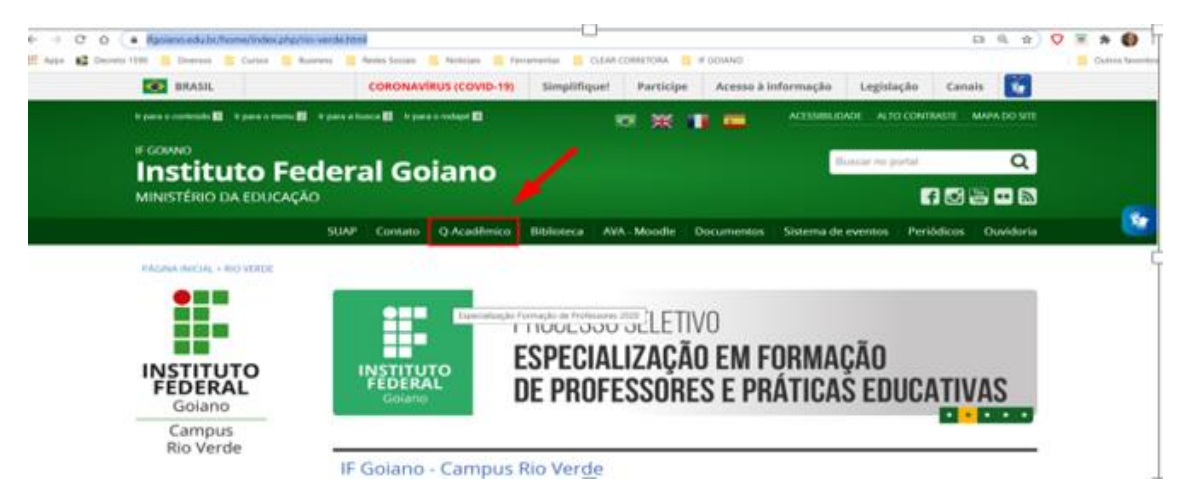

### Selecionar a opção aluno.

| BEM VINDO AO<br>Q-ACADEMICO WEB<br>Acessar: Seu login e senha serão<br>necessários. | <ul> <li>PROFESSOR</li> <li>ALUNO</li> <li>PAIS DE ALUNO</li> <li>EMPRESA</li> <li>TÉC. ADMINISTRATIVO</li> <li>EGRESSO</li> <li>VALIDAR DOCUMENTOS</li> </ul> |
|-------------------------------------------------------------------------------------|----------------------------------------------------------------------------------------------------|
|                                                                                     |                                                                                                    |

Informar login (número da matrícula do seu curso) e senha.

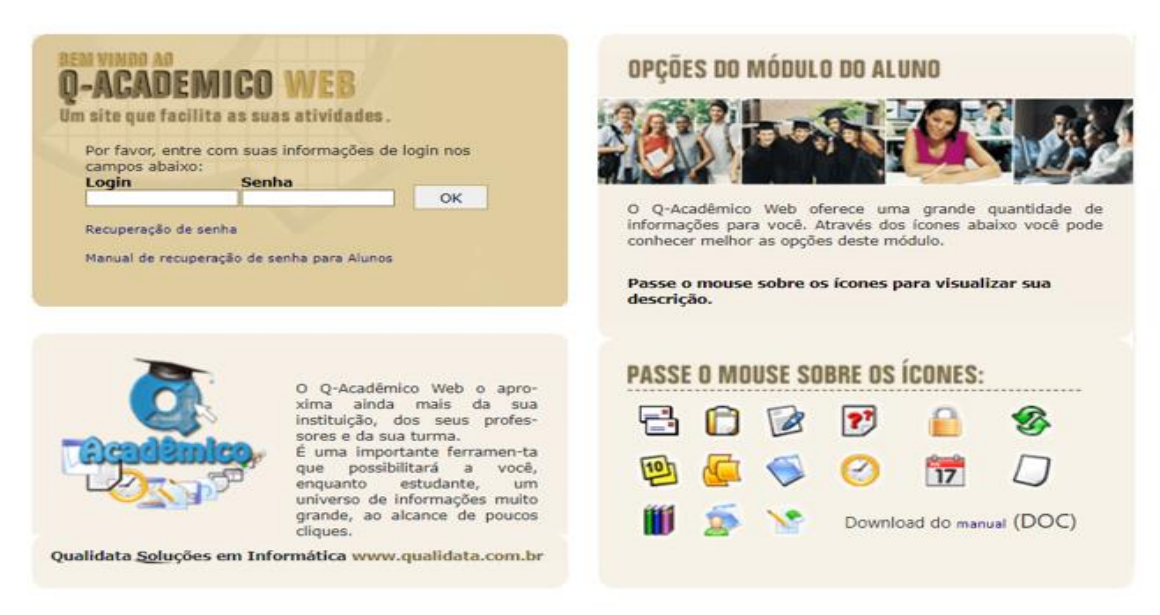

Clicar em pedido de matrícula.

| Ô          | Questionários<br>Não há questionários a serem respondidos                                                                                                    |
|------------|----------------------------------------------------------------------------------------------------|
|            | Pedidos de Matrícula<br>Faça sua matrícula com facilidade escolhendo sua preferência de turmas onde gostaria de<br>estudar neste período letivo. O sistema fará o processamento online do seu pedido indicando<br>possíveis conflitos existentes |
| $\bigcirc$ | Horario Individual<br>Confira aqui o horário de suas aulas neste período                                                                                                    |
| 17         | Calendário Acadêmico<br>Todas as datas do que acontece na sua instituição, no seu curso e na sua turma estão disponíveis<br>para visualização em um &único calendário.                                                                           |
|            | Diários<br>Datas de provas, trabalhos e exercícios de cada disciplina.                                                                                                    |
| 10         | Boletim<br>Confira notas e freqüências                                                                                                    |
| ٥          | Estágios<br>Verifique se há ofertas de estágios para o seu curso                                                                                                    |
| 립          | Caixa de Mensagens                                                                                                    |
|            | Voce possul mensagens nao liuas.<br>Histórico Escolar                                                                                                    |
|            | Historico Escolar                                                                                                    |

Selecionar as disciplinas que deseja cursar na matriz do seu próprio curso.

|                                                                              |                                                                                        | ) preciso clicar no botão "salvar"                                                                                                    | District                         |                                                                                                    |                                                                                                    |                          |                    |                          |                     |                                                                 |                                        |
|------------------------------------------------------------------------------|----------------------------------------------------------------------------------------|----------------------------------------------------------------------------------------------------|----------------------------------|----------------------------------------------------------------------------------------------------|----------------------------------------------------------------------------------------------------|--------------------------|--------------------|--------------------------|---------------------|-----------------------------------------------------------------|----------------------------------------|
| AI                                                                           | uno:                                                                                   | Alloc catallot cacoro culmarkos                                                                                                    | Visualiza                        | as não ofertadas<br>ar Horáno (soment                                                                                                    | e do que já                                                                                                    | está                     | salvo)             |                          |                     |                                                                 |                                        |
| Salvar                                                                       | do aluno na ir<br>ao remover pe                                                        | atituição. Em caso de duvidas, entre em cont<br>didos aceitos que sejam co-requisitos de outr                                                                                                    | ato com a coo<br>ros, pois seu p | rdenação do seu<br>edido pode ficar                                                                                                    | com crédi                                                                                                    | tos ir                   | nsuficie           | ntes.                    |                     |                                                                 |                                        |
|                                                                              |                                                                                        |                                                                                                    |                                  |                                                                                                    |                                                                                                    |                          |                    |                          |                     |                                                                 |                                        |
| elecior<br>Diário                                                            | ados (pedi                                                                             | dos destacados com fonte em vermel<br>Descrição                                                                                                    | ho não est                       | to salvos):<br>Turma                                                                                                    | Vagas                                                                                                    | Cr.                      | Tipo               | Pedie                    | do [                | Prior                                                           | idade                                  |
| elecior<br>Diário<br>55473                                                   | Código<br>RV.BCC037                                                                    | dos destacados com fonte em <b>vermel</b><br>Descrição<br>Recuperação da Informação(60H)                                                                                                    | ho não est<br>Periodo            | lo salvos):<br>Turma<br>ozcoczoi.8M                                                                                                    | Vegas<br>/ 50                                                                                                    | Cr.                      | Tipo               | Pedia                    | do [                | Prior<br>[Cima                                                  | idade<br>  Baixo                       |
| elecior<br>Diário<br>55473<br>55474                                          | Código<br>RV.BCC037<br>RV.BCC030                                                       | dos destacados com fonte em <b>vermel</b> i<br>Descrição<br>Recuperação da Informação(60H)<br>Segurança e Auditoria de Sistemas(60H)                                                                                                    | ho não esti<br>Período<br>8      | lo salvos):<br>Turma<br>02CDC201.8MV<br>02CDC201.8MV                                                                                                    | Veges<br>/ 50<br>/ 50                                                                                                    | Cr.<br>3                 | Tipo<br>OPT<br>OBR | Pedia<br>2               | do<br>I             | Prior<br>[Cima<br>[Cima                                         | Idade<br>Beixo<br>Beixo                |
| lecior<br>Diário<br>55473<br>55474<br>sponf                                  | RV.BCC030<br>RV.BCC030<br>RV.BCC030                                                    | dos destacados com fonte em <b>vermel</b><br>Descrição<br>Recuperação da Informação(60H)<br>Segurança e Auditoria de Sistemas(60H)                                                                                                    | ho não est                       | to salvos):<br>Turma<br>02CDC201.BMV<br>02CDC201.BMV                                                                                                    | Vagas<br>/ 50<br>/ 50                                                                                                    | Cr.<br>3                 | Tipe<br>OPT<br>OBR | Pedia                    | do [                | Prior<br>[Cims<br>[Cims                                         | idade<br>  Baixi<br>  Baixi            |
| lecior<br>Diário<br>55473<br>55474<br>Spont<br>Diário                        | RV.BCC032                                                                              | dos destacados com fonte em vermel<br>Descrição<br>Recuperação da Informação(60H)<br>Segurança e Auditoria de Sistemas(60H)<br>Descrição<br>Programação Paralela(80H)                                                                               | ho não est                       | lo salvos):<br>Turma<br>02CDC201.8MV<br>02CDC201.8MV                                                                                                    | Vages<br>/ 50<br>/ 50<br>Turr<br>02CDC2                                                                                                    | Cr.                      | Tipo<br>OPT<br>OBR | Pedia<br>2<br>agas<br>50 | do<br>Cr.           | Prior<br>[Cims<br>[Cims<br>Tipe<br>OBR                          | Idade<br>Baixi<br>Baixi<br>Pedir       |
| lecior<br>26719<br>55473<br>55474<br>55474<br>55474<br>55472<br>55472        | Ados (pedi<br>Código<br>RV.BCC030<br>RV.BCC030<br>Vels:<br>Código<br>RV.BCC032         | dos destacados com fonte em vermel<br>Descrição<br>Recuperação da Informação(60H)<br>Segurança e Auditoria de Sistemas(60H)<br>Programação Paralela(80H)<br>Programação Paralela(80H)                                                               | Periodo<br>B<br>8                | lo salvos):<br>Turma<br>02CDC201.8MV<br>02CDC201.8MV<br>02CDC201.8MV<br>02CDC201.8MV                                                                                                    | Vages<br>/ 50<br>/ 50<br>Turr<br>02CDC2<br>02CDC2                                                                                                    | Cr.<br>3<br>3            | Tipe<br>OPT<br>OBR | eges 50                  | do                  | Prior<br>[Cims<br>[Cims<br>Cims<br>DBR<br>OBR                   | idade<br>  Baixi<br>  Baixi<br>  Pedir |
| elecior<br>Diário<br>359473<br>55474<br>isponí<br>Diário<br>155472<br>155987 | veis:<br>Código<br>RV.8CC037<br>RV.8CC030<br>Veis:<br>Código<br>RV.8CC032<br>RV.8CCP16 | dos destacados com fonte em vermel<br>Descrição<br>Recuperação da Informação(60H)<br>Segurança e Auditoria de Sistemas(60H)<br>Segurança e Auditoria de Sistemas(60H)<br>Programação Paralela(80H)<br>Prática de Laboratório de Pesquisa (toc Parte | Periodo<br>B<br>8<br>2)(80H)     | lo salvos):<br>Turma<br>02CDC201.8MV<br>02CDC201.8MV | Veges<br>V 50<br>V 50 | Cr. 3<br>3<br>3<br>01.8M | Tipe<br>OPT<br>OBR | agas<br>50               | do<br>Cr.<br>4<br>4 | Prior<br>[Cima<br>[Cima<br>[Cima<br>[Cima<br>Cima<br>OBR<br>OBR | idae<br>  Ba<br>  Be<br>  Per          |

Atenção:

Nunca esqueça de clicar em SALVAR.

| ALVAR.                                                                                                    |                                                                                                    |                                                                                                    |                                         |                     |                                                 |                                                                                       |                                 |                    |                                       |                                        |                                                             |                                          |
|----------------------------------------------------------------------------------------------------|----------------------------------------------------------------------------------------------------|----------------------------------------------------------------------------------------------------|-----------------------------------------|---------------------|-------------------------------------------------|---------------------------------------------------------------------------------------|---------------------------------|--------------------|---------------------------------------|----------------------------------------|-------------------------------------------------------------|------------------------------------------|
|                                                                                                    | ΡΕΙ                                                                                                    | DIDOS DE MATR                                                                                                    | RÍCU                                    | JL                  | Α                                               |                                                                                       |                                 |                    |                                       |                                        |                                                             |                                          |
| vi                                                                                                    | sualize abaix                                                                                                    | o as ofertas de componentes curriculares d                                                                                                    | lisponívei                              | s para              | a você.                                         |                                                                                       |                                 |                    |                                       |                                        |                                                             |                                          |
| Pa                                                                                                    | ara efetuar o                                                                                                    | seu pedido de matrícula basta marcar as di                                                                                                    | sciplinas                               | desej               | adas na col                                     | una pedi                                                                              | do, d                           | defini             | ndo a                                 | orde                                   | em de                                                       |                                          |
| pr                                                                                                    | ioridade mov                                                                                                    | rendo a componente curricular para cima o                                                                                                    | u para bai                              | xo.                 |                                                 |                                                                                       |                                 |                    |                                       |                                        |                                                             |                                          |
| Pa                                                                                                    | ara finalizar, (                                                                                                    | é preciso clicar no botão "salvar"                                                                                                    |                                         |                     |                                                 |                                                                                       |                                 |                    |                                       |                                        |                                                             |                                          |
| A                                                                                                    | luno: 🗖                                                                                                    |                                                                                                    | Discipli<br>Visualiz                    | nas não<br>ar Hor   | o ofertadas<br>ário (somente                    | do que já                                                                             | está                            | salvo)             |                                       |                                        |                                                             |                                          |
| ATENO                                                                                                    | CÃO: O pedid                                                                                                    | lo de matrícula deve conter no mínimo 1 crédito                                                                                                    | os. Este val                            | or po               | de variar de                                    | acordo co                                                                             | m os                            | crédit             | os dis                                | ponív                                  | /eis.e/o                                                    | u                                        |
| situação<br>Cuidado                                                                                                    | do aluno na in<br>ao remover pe                                                                                                    | astituição. Em caso de dúvidas, entre em contato<br>edidos aceitos que sejam co-requisitos de outros                                                                                                    | o com a co<br>s, pois seu               | ordena<br>pedido    | ação do seu<br>o pode ficar                     | curso.<br>com crédit                                                                  | os ir                           | suficie            | entes.                                |                                        | ,-                                                          |                                          |
|                                                                                                    |                                                                                                    |                                                                                                    |                                         |                     |                                                 |                                                                                       |                                 |                    |                                       |                                        |                                                             |                                          |
| Salvar                                                                                                    | Pedido s                                                                                                    | salvo com sucesso!                                                                                                    |                                         |                     |                                                 |                                                                                       |                                 |                    |                                       |                                        |                                                             |                                          |
|                                                                                                    |                                                                                                    |                                                                                                    |                                         |                     |                                                 |                                                                                       |                                 |                    |                                       |                                        |                                                             |                                          |
|                                                                                                    |                                                                                                    |                                                                                                    |                                         |                     |                                                 |                                                                                       |                                 |                    |                                       |                                        |                                                             |                                          |
| Selecio                                                                                                    | nados (pedi                                                                                                    | dos destacados com fonte em <b>vermelh</b> o                                                                                                    | o não est                               | ão sa               | ilvos)                                          | Vagas                                                                                 | 6.                              | Tine               | Ded                                   | ida                                    | Daia                                                        | ridada                                   |
| Seleciou<br>Diário                                                                                                    | nados (pedi<br>Código<br>RV.BCC037                                                                                                    | dos destacados com fonte em <b>vermelho</b><br>Descrição<br>Recuperação da Informação(60H)                                                                                                    | o não est<br>Período<br>8               | ão sa               | <mark>Turma</mark>                              | Vagas                                                                                 | <b>Cr.</b>                      | Tipo               | Ped                                   | ido                                    | Prio<br>[Cima                                               | ridade                                   |
| Selecior<br>Diário<br>155473<br>155474                                                                                           | RV.BCC030                                                                                                    | dos destacados com fonte em <b>vermelho</b><br>Descrição<br>Recuperação da Informação(60H)<br>Segurança e Auditoria de Sistemas(60H)                                                                                                    | o não est<br>Período<br>8<br>8          | ão sa<br>020        | <mark>Turma</mark><br>CDC20I.8MV                | Vagas<br>50<br>50                                                                     | <b>Cr.</b><br>3                 | Tipo<br>OPT<br>OBR | Ped                                   | ido                                    | Prio<br>[Cima                                               | ridade<br>  Baixo]<br>  Baixo]           |
| Selecion<br>Diário<br>155473<br>155474                                                                                           | rados (pedi<br>Código<br>RV.BCC037<br>RV.BCC030                                                                                                    | dos destacados com fonte em <b>vermelho</b><br>Descrição<br>Recuperação da Informação(60H)<br>Segurança e Auditoria de Sistemas(60H)                                                                                                    | o não est<br>Período<br>8<br>8          | ão sa<br>020<br>020 | <mark>Turma</mark><br>Turma<br>CDC201.8MV       | Vagas           50           50                                                       | <b>Cr.</b><br>3                 | Tipo<br>OPT<br>OBR | Ped                                   | iido<br>2                              | Prio<br>[Cima<br>[Cima                                      | ridade<br>  Baixo]<br>  Baixo]           |
| Selecion<br>Diário<br>155473<br>155474<br>Disponí                                                                                | reis:                                                                                                    | dos destacados com fonte em vermelho<br>Descrição<br>Recuperação da Informação(60H)<br>Segurança e Auditoria de Sistemas(60H)                                                                                                    | o não est<br>Período<br>8<br>8          | ão sa<br>020<br>020 | alvos):<br>Turma<br>CDC20I.8MV<br>CDC20I.8MV    | Vagas           50           50                                                       | Cr.<br>3<br>3                   | Tipo<br>OPT<br>OBR | Ped                                   | ido<br>2                               | Prio<br>[Cima<br>[Cima                                      | ridade<br>  Baixo]<br>  Baixo]           |
| Selecion<br>Diário<br>155473<br>155474<br>Disponíf<br>Diário                                                                     | reados (pedi<br>Código<br>RV.BCC037<br>RV.BCC030<br>Veis:<br>Código                                                                                                    | dos destacados com fonte em vermelho<br>Descrição<br>Recuperação da Informação(60H)<br>Segurança e Auditoria de Sistemas(60H)<br>Descrição                                                                                                    | 0 não est<br>Período<br>8<br>8          | ão sa<br>020<br>020 | Ilvos):<br>Turma<br>CDC20I.8MV<br>CDC20I.8MV    | Vagas<br>50<br>50<br>Turn                                                             | Cr.<br>3<br>3                   | Tipo<br>OPT<br>OBR | Ped                                   | Cr.                                    | Prio<br>[Cima<br>[Cima                                      | ridade<br>  Baixo]<br>  Baixo]<br>Pedido |
| Selecion           Diário           155473           155474           Disponí           Diário           155472                  | veis:<br>Código<br>RV.BCC037<br>RV.BCC030                                                                                                    | dos destacados com fonte em vermelho<br>Descrição<br>Recuperação da Informação(60H)<br>Segurança e Auditoria de Sistemas(60H)<br>Descrição<br>Programação Paralela(80H)                                                                                | O NÃO EST<br>Período<br>8<br>8          | ão sa<br>020<br>020 | Turma<br>DC20I.8MV<br>DC20I.8MV<br>Período<br>8 | Vagas<br>50<br>50<br>50<br>U2CDC20                                                    | Cr.<br>3<br>3                   |                    | Ped                                   | ido<br>2<br>2<br>Cr.<br>4              | Prio<br>[Cima<br>[Cima<br>[Cima<br>OBR                      | ridade<br>  Baixo]<br>  Baixo]<br>Pedido |
| Selector           Diário           155473           155474           Disponí           Diário           155472           155987 | reados (pedi<br>Código<br>RV.BCC037<br>RV.BCC030<br>Veis:<br>Código<br>RV.BCC032<br>RV.BCC032                                                                                                    | dos destacados com fonte em vermelho<br>Descrição<br>Recuperação da Informação(60H)<br>Segurança e Auditoria de Sistemas(60H)<br>Descrição<br>Programação Paralela(80H)<br>Prática de Laboratório de Pesquisa (tcc Parte 2)                            | 0 não est<br>Período<br>8<br>8          | ão sa<br>020<br>020 | Período 8 8                                     | Vagas<br>50<br>50<br>50<br>02CDC20<br>02CDC20                                         | Cr.<br>3<br>3<br>01.8M          |                    | <b>Ped</b><br><b>agas</b><br>50       | <b>Cr.</b>                             | Prio<br>[Cima<br>[Cima<br>[Cima<br>OBR<br>OBR               | ridade<br>  Baixo]<br>  Baixo]<br>Pedido |
| Diário           155473           155474           Disponí           Diário           155472           155987           155634   | rest of the second second seco | dos destacados com fonte em vermelho<br>Descrição<br>Recuperação da Informação(60H)<br>Segurança e Auditoria de Sistemas(60H)<br>Descrição<br>Programação Paralela(80H)<br>Prática de Laboratório de Pesquisa (tcc Parte 2)<br>LIBRAS(40H)             | о <u>não est</u><br>Регіодо<br>8<br>8   |                     | Período 8 8 8 8                                 | Vagas           50           50           02CDC20           02QUI22                   | Cr.<br>3<br>3<br>01.8M          |                    | Ped                                   | iido<br>2<br>2<br>2<br>4<br>4<br>2     | Prio<br>[Cima<br>[Cima<br>[Cima<br>OBR<br>OBR<br>OBR        | ridade   Baixo]   Baixo] Pedido          |
| Diário           155473           155474           Disponí           Diário           155472           155473           155474   | Código<br>RV.BCC037<br>RV.BCC030<br>Veis:<br>Código<br>RV.BCC032<br>RV.BCC032<br>RV.BCC032<br>RV.BCC032                                                                                                    | dos destacados com fonte em vermelho<br>Descrição<br>Recuperação da Informação(60H)<br>Segurança e Auditoria de Sistemas(60H)<br>Descrição<br>Programação Paralela(80H)<br>Prática de Laboratório de Pesquisa (tcc Parte 2)<br>LIBRAS(40H)             | Periodo<br>8<br>8<br>8                  | ão sa<br>020<br>020 | Período 8 8 8 8                                 | Vagas           50           50           02CDC20           02CDC20           02QUI2: | 20.88                           |                    | <b>Ped</b><br><b>agas</b><br>50<br>50 | ido<br>2<br>2<br>2<br>2<br>4<br>4<br>2 | Prio<br>[Cima<br>[Cima<br>[Cima<br>OBR<br>OBR<br>OPT        | ridade   Baixo]   Baixo] Pedido          |
| Selecion<br>Diário<br>155473<br>155474<br>Disponí<br>Diário<br>155472<br>155987<br>155634<br>>> Adic                             | reis:<br>Código<br>RV.BCC037<br>RV.BCC030<br>Veis:<br>Código<br>RV.BCC032<br>RV.BCC032<br>RV.BCC032<br>RV.BCC032<br>RV.BCC032<br>cionar Equi                                                                                                    | dos destacados com fonte em vermelho<br>Descrição<br>Recuperação da Informação(60H)<br>Segurança e Auditoria de Sistemas(60H)<br>Descrição<br>Programação Paralela(80H)<br>Prática de Laboratório de Pesquisa (tcc Parte 2)<br>LIBRAS(40H)<br>valentes | 0 não est<br>Periodo<br>8<br>8<br>(80H) |                     | Período 8 8 8 8                                 | Vagas<br>50<br>50<br>02CDC20<br>02CDC20<br>02CDC20                                    | Cr.<br>3<br>3<br>91.8M<br>91.8M |                    | <b>agas</b><br>50<br>50               | iido<br>2<br>2<br>4<br>4<br>2          | Prio<br>[Cima<br>[Cima<br>OBR<br>OBR<br>OPT                 | ridade   Baixo]   Baixo] Pedido          |
| Selecion<br>Diário<br>155473<br>155474<br>Disponí<br>155472<br>155987<br>155634<br>>> Adic                                       | Anados (pedi<br>Código<br>RV.BCC037<br>RV.BCC030<br>Veis:<br>Código<br>RV.BCC032<br>RV.BCC032<br>RV.BCC032<br>RV.BCC032<br>RV.BCC032<br>RV.BCC032<br>RV.BCC032<br>RV.BCC032<br>RV.BCC032<br>RV.BCC032<br>RV.BCC032                                                                                                    | dos destacados com fonte em vermelho<br>Descrição<br>Recuperação da Informação(60H)<br>Segurança e Auditoria de Sistemas(60H)<br>Descrição<br>Programação Paralela(80H)<br>Prática de Laboratório de Pesquisa (tcc Parte 2)<br>LIBRAS(40H)<br>valentes | 0 não est<br>Período<br>8<br>8<br>(80H) | ão sa<br>020        | Período 8 8 8 8                                 | Vagas<br>50<br>50<br>02CDC20<br>02CDC20<br>02QUI2                                     | Cr.<br>3<br>3<br>01.8M          |                    | Ped<br>39935<br>50<br>50              | ido<br>2<br>2<br>2<br>2                | Prio<br>[Cima<br>[Cima<br>[Cima<br>OBR<br>OBR<br>OBR<br>OPT | ridade   Baixo]   Baixo] Pedido          |

Para inserir disciplinas equivalentes: clique em**Adicionar Equivalentes,** conforme indica a seta vermelha abaixo:

| pr<br>Pa                                                                      | ioridade mov<br>era finalizar,                                                                | vendo a componente curricular para cima<br>é preciso clicar no botão "salvar"                                                                                                    | ou para bai:                     | xo.                                                                   |                                                                                                    |                                   |                                                                                                    |                   |                                                                                                    |                                      |
|-------------------------------------------------------------------------------|-----------------------------------------------------------------------------------------------|----------------------------------------------------------------------------------------------------|----------------------------------|-----------------------------------------------------------------------|----------------------------------------------------------------------------------------------------|-----------------------------------|----------------------------------------------------------------------------------------------------|-------------------|----------------------------------------------------------------------------------------------------|--------------------------------------|
| A                                                                             | uno: 1                                                                                        |                                                                                                    | Disciplir<br>Visualiz            | nas não ofertadas<br>ar Horário (soment                               | e do que já                                                                                                    | está s                            | alvo)                                                                                                    |                   |                                                                                                    |                                      |
| situação<br>Cuidado<br>Salvar                                                 | do aluno na ir<br>ao remover p                                                                | nstituição. Em caso de dúvidas, entre em cont<br>edidos aceltos que sejam co-requisitos de outr                                                                                    | ato com a coo<br>ros, pois seu p | ordenação do seu<br>pedido pode ficar                                 | curso.<br>com crédi                                                                                                    | tos in                            | suficier                                                                                                    | ites.             |                                                                                                    |                                      |
| elecior                                                                       | rados (ped                                                                                    | idos destacados com fonte em vermel                                                                                                    | ho não est                       | ão salvos):<br>Turma                                                  | Vagar                                                                                                    | Ge                                | Tipo                                                                                                    | D-44              |                                                                                                    |                                      |
| Diário                                                                        |                                                                                               |                                                                                                    |                                  |                                                                       |                                                                                                    | and a little                      | the second second second second second second second second second second second second second second second se | Pedia             | D Pr                                                                                                    | ioridade                             |
| Diário<br>155474                                                              | RV.BCC030                                                                                     | Segurança e Auditoria de Sistemas(60H)                                                                                                    | 8                                | 02CDC20I.8M                                                           | / 50                                                                                                    | 3                                 | OBR                                                                                                    |                   | [Cin                                                                                                    | na   Baixi                           |
| Diário<br>155474<br>155473                                                    | RV.BCC030<br>RV.BCC037                                                                        | Segurança e Auditoria de Sistemas(60H)<br>Recuperação da Informação(60H)                                                                                                    | 8                                | 02CDC20I.8M                                                           | / 50<br>/ 50                                                                                                    | 3                                 | OBR<br>OPT                                                                                                    |                   | [Cin                                                                                                    | na   Baixi<br>na   Baixi             |
| Diário<br>155474<br>155473<br>Disponf                                         | RV.BCC030<br>RV.BCC037                                                                        | Segurança e Auditoria de Sistemas(60H)<br>Recuperação da Informação(60H)                                                                                                    | 8                                | 02CDC20I.8M                                                           | / 50<br>/ 50                                                                                                    | 3                                 | OBR<br>OPT                                                                                                    |                   | [Cin                                                                                                    | ioridade<br>na   Baixi<br>na   Baixi |
| Diário<br>155474<br>155473<br>Disponí<br>Diário                               | RV.BCC030<br>RV.BCC037<br>veis:<br>Código                                                     | Segurança e Auditoria de Sistemas(60H)<br>Recuperação da Informação(60H)<br>Descrição                                                                                              | 8                                | 02CDC20I.8M                                                           | / 50<br>/ 50<br>Turn                                                                                                    | 3                                 | OBR<br>OPT                                                                                                    | igas C            | r. Tipo                                                                                                    | ioridade<br>na   Baixi<br>na   Baixi |
| Diário<br>155474<br>155473<br>Disponí<br>Diário<br>155472                     | RV.BCC030<br>RV.BCC037<br>Veis:<br>Código<br>RV.BCC032                                        | Segurança e Auditoria de Sistemas(60H)<br>Recuperação da Informação(60H)<br>Descrição<br>Programação Paralela(80H)                                                                 | 8                                | 02CDC20I.8MV<br>02CDC20I.8MV<br>Periodo<br>8                          | / 50<br>/ 50<br>/ 50<br>Turn<br>02CDC2(                                                                                  | 3<br>3<br>3                       | OBR<br>OPT                                                                                                    | gas C             | r. Tipe                                                                                                    | na   Baix                            |
| Diário<br>155474<br>155473<br>Disponí<br>Diário<br>155472<br>155987           | RV.BCC030<br>RV.BCC037<br>Código<br>RV.BCC032<br>RV.BCC032                                    | Segurança e Auditoria de Sistemas(60H)<br>Recuperação da Informação(60H)<br>Descrição<br>Programação Paralela(80H)<br>Prática de Laboratório de Pesquisa (tcc Parte                | 8<br>8<br>8<br>2)(80H)           | 02CDC20I.8MV<br>02CDC20I.8MV                                          | /         50           /         50           /         50           /         02CDC20           02CDC20         02CDC20 | 3<br>3<br>01.8M                   | OBR<br>OPT<br>V<br>V                                                                                            | igas C<br>50      | r. Tipe<br>4 OB/<br>4 OB/                                                                                         | Pedia<br>R                           |
| Diário<br>155474<br>155473<br>Disponí<br>Diário<br>155472<br>155987<br>155634 | RV.BCC030<br>RV.BCC037<br>Veis:<br>Código<br>RV.BCC032<br>RV.BCC032<br>RV.BCCP16<br>RV.EDU208 | Segurança e Auditoria de Sistemas(60H)<br>Recuperação da Informação(60H)<br>Descrição<br>Programação Paralela(80H)<br>Prática de Laboratório de Pesquisa (tcc Parte<br>LIBRAS(40H) | 8<br>8<br>2)(80H)                | 02CDC201.8MV<br>02CDC201.8MV<br>92CDC201.8MV<br>8<br>8<br>8<br>8<br>8 | 7 50<br>7 50<br>7 50<br>7 50<br>7 50<br>7 50<br>7 50<br>7 50                                                             | 3<br>3<br>)1.8M<br>)1.8M<br>)1.8M | OBR<br>OPT<br>V<br>V                                                                                            | gas C<br>50<br>50 | Icin           [cin           [cin           [cin           4           084           4           084           2 | Pedin<br>R<br>T                      |

Selecione um curso e clique em pesquisar:

- Em seu próprio curso para pesquisar disciplinas equivalentes com códigos diferentes da sua matriz de origem, em períodos posteriores ou anteriores que estão sendo ofertados neste semestre.
- Em cursos diferentes para encontrar disciplinas equivalentes que podem ser cursadas e aproveitas em seu curso que estão sendo ofertadas neste semestre.

| AI                           | uno: 🗖                                                |                                                                                                    | Discipli<br>Visualiz                              | ias nã<br>ar Hoi        | io ofertadas<br>rário (somente              | e do que já                      | está s          | alvo)                  |                             |            |          |
|------------------------------|-------------------------------------------------------|----------------------------------------------------------------------------------------------------|---------------------------------------------------|-------------------------|---------------------------------------------|----------------------------------|-----------------|------------------------|-----------------------------|------------|----------|
| ATENO<br>situação<br>Cuidado | <b>ÃO:</b> O pedio<br>do aluno na ir<br>ao remover pe | do de matrícula deve conter no mínimo ${f 1}$ crédito<br>nstituição. Em caso de dúvidas, entre em contato<br>adidos aceitos que sejam co-requisitos de outros                                                       | os. Este val<br>com a co<br>, pois seu            | or po<br>orden<br>oedid | de variar de<br>ação do seu<br>o pode ficar | acordo co<br>curso.<br>com crédi | m os<br>tos in: | créditos<br>suficiente | disponí <sup>.</sup><br>Is. | veis e/o   | u        |
| Salvar                       |                                                       |                                                                                                    |                                                   |                         |                                             |                                  |                 |                        |                             |            |          |
| Selecion                     | ados (pedi                                            | dos destacados com fonte em vermelho<br>Descrição                                                                                                    | Período                                           | ão s                    | alvos):<br>Turma                            | Vagas                            | Cr.             | Tipo F                 | edido                       | Prio       | ridade   |
| 155474                       | RV.BCC030                                             | Seguranca e Auditoria de Sistemas(60H)                                                                                                    | 8                                                 | 02                      | CDC20I.8MV                                  | 50                               | 3               | OBR                    |                             | [Cima      | Baixo]   |
| 155473                       | RV.BCC037                                             | Recuperação da Informação(60H)                                                                                                    | 8                                                 | 02                      | CDC20I.8MV                                  | 50                               | 3               | OPT                    |                             | -<br>[Cima | l Baixo] |
| Disponív                     | Bacha<br>Licent                                       | arelado em Agronomia - Rio Verde<br>ciatura em Ciências Biológicas Noturno -<br>ciatura om Ouímica Noturno - Rio Vordo                                                                                              | Rio Verd                                          | e                       |                                             |                                  |                 |                        |                             |            |          |
| Diário                       | Bacha                                                 | arelado em Zootecnia - Rio Verde                                                                                                    |                                                   | _                       | Período                                     | Turn                             | 1a              | Vaga                   | s Cr.                       | Tipo       | Pedido   |
| 155472                       | Tecno                                                 | logia em Agronegócio - Rio Verde                                                                                                    |                                                   | _                       | 8                                           | 02CDC20                          | JI.8M           | v 50                   | 4                           | OBR        |          |
| 155987                       | RV.E Bacha                                            | arelado em Engenharia Ambiental - Rio V<br>vrelado em Engenharia Civil - Rio Vordo                                                                                                    | erde                                              | _                       | 8                                           | 02CDC20                          | 0I.8M           | V 50                   | 4                           | OBR        |          |
| 155634                       | RV.E Bacha                                            | arelado em Engenharia de Alimentos - Ri                                                                                                    | o Verde                                           |                         | 8                                           | 02QUI2                           | 2N.8N           | 1 50                   | 2                           | OPT        |          |
| >> Adic                      | iona<br>Bacha<br>Bacha<br>Bacha<br>Bacha<br>Bacha     | logia em Saneamento Ambiental - Rio Ver<br>arelado em Ciências Biológicas - Rio Ver<br>arelado em Ciência da Computação - Rio<br>arelado em Administração - Noturno - Rio<br>arelado em Engenharia Química - Rio Ve | erde<br>de<br>Verde<br>Verde<br>Verde<br>rde 2020 |                         |                                             |                                  |                 |                        |                             |            |          |
| Curso:                       |                                                       |                                                                                                    | ~                                                 |                         |                                             |                                  |                 |                        |                             |            |          |
| Discipl                      | ina:                                                  |                                                                                                    |                                                   |                         |                                             |                                  |                 |                        |                             |            |          |
|                              | Pesquisa                                              | r                                                                                                    |                                                   |                         |                                             |                                  |                 |                        |                             |            |          |
| Salvar                       |                                                       |                                                                                                    |                                                   |                         |                                             |                                  |                 |                        |                             |            |          |

E da mesma forma selecione as disciplinas desejadas, clique em salvar e verifique a inclusão da mensagem: **"Pedido Salvo com** sucesso!"

| Buscar<br>Equiva<br>Curso:<br>Discipli | Equivalentes:<br>lentes encontra<br>Bacharelado<br>na:<br>Pesquisar | das:<br>o em Ciência da Computação - Rio ✔                                                                                            |         |                    |       |     |      |       |
|----------------------------------------|---------------------------------------------------------------------|----------------------------------------------------------------------------------------------------|---------|--------------------|-------|-----|------|-------|
| Diário                                 | Código                                                              | Descrição                                                                                                    | Período | Turma              | Vagas | Cr. | Tipo | Pedic |
| 156173                                 | Grad.AG.01                                                          | Algoritmos em Grafos<br>equivalente a [RV.BCC035] Algoritmos em Grafos                                                                |         | 20202.02CDC20I.6MV | 50    | з   | EQU  |       |
| 155452                                 | Grad.AnaProjAlg.01                                                  | Análise e Projetos de Algoritmos<br>equivalente a [RV.BCC014] Análise e Projeto de<br>Algoritmos                                      |         | 20202.02CDC20I.4MV | 50    | з   | EQU  |       |
| 155458                                 | Grad.ASC.01                                                         | Automação, Simulação e Controle<br>equivalente a [RV.EAL230] Automação, Simulação e<br>Controle                                       |         | 20202.02CDC20I.6MV | 100   | 4   | EQU  |       |
| 155446                                 | Grad.CDI.03                                                         | Cálculo Diferencial e Integral I<br>equivalente a [RV.EXA202] Cálculo Diferencial e<br>Integral I                                     |         | 20202.02CDC20I.2MV | 100   | 4   | EQU  |       |
| 155460                                 | Grad.CG.01                                                          | Computação Gráfica<br>equivalente a [RV.BCC023] Computação Gráfica                                                                    |         | 20202.02CDC20I.6MV | 50    | з   | EQU  |       |
| 155454                                 | Grad.ED.02                                                          | Estruturas de Dados II<br>equivalente a [RV.BCC015] Estrutura de Dados II                                                             |         | 20202.02CDC20I.4MV | 50    | 4   | EQU  |       |
| 155456                                 | Grad.PLP.02                                                         | Prática de Laboratório de Pesquisa (fundamentação)<br>equivalente a [RV.BCCP12] Prática de Laboratório<br>de Pesquisa (fundamentação) |         | 20202.02CDC20I.4MV | 50    | 4   | EQU  |       |
| 155461                                 | Grad.PLP.04                                                         | Prática de Laboratório de Pesquisa (maturação 2)<br>equivalente a [RV.8CCP14] Prática de Laboratório<br>de Pesquisa (maturação 2)     |         | 20202.02CDC20I.6MV | 50    | з   | EQU  |       |

Obs.: As inserções de disciplinas com exigência de pré-requisitos precisam ser solicitas a CRGRAD, via formulário, bem como disciplinas extracurriculares (que não são exigidas em seu curso mas você deseja cursar para fins de enriquecimento curricular). Período de solicitaçãodo dia 18 a 20 de janeiro de 2021, via formulário que será disponibilizado no site.

|                         | SECRETARIA DE EDUCAÇÃO PROF<br>INSTITUTO FEDERAL GOIANO -           | ISSIONAL<br>CAMPUS F | , E TECNOLÓGICA<br>RIO VERDE-GO        |                   |                               |  |
|-------------------------|---------------------------------------------------------------------|----------------------|----------------------------------------|-------------------|-------------------------------|--|
|                         | Autorização: Lei 11.892, de 29                                      | ) de dezei           | mbro de 2008                           |                   |                               |  |
|                         | DIRETORIA DE ENSINO DE                                              | GRADUAÇÃO            | )                                      |                   |                               |  |
|                         | COORDENAÇÃO DE REGISTROS ESCOLARE<br>REOLIERIMENTO DE INSERÇÃO E EX | S DO ENSINO          | D DE GRADUAÇÃO<br>E DISCIDI INA/S)     |                   |                               |  |
| NOME:                   | REQUERIMENTO DE INSERÇÃO E EX                                       | OLUGNU D             | MATRICULA                              |                   |                               |  |
| CURSO                   | CPE                                                                 |                      | INTROODA:                              |                   |                               |  |
| TELEFONE: (             | SEMESTRE: /                                                         |                      | TURNO: (                               | NOTUR             | NO                            |  |
|                         | INSERÇÃO DE DISCIPLINA(S) QUEBRA DE PRÉ REG                         | UISITO E PR          | ROBLEMAS NA INSERÇÃO WEB               |                   |                               |  |
|                         |                                                                     |                      |                                        | Exolu             | sivo par                      |  |
|                         |                                                                     | 8                    |                                        | 0 C00<br>60       | o Coordenado<br>do Curso      |  |
| CÓDIGO DA<br>DISCIPLINA | NOME DAS DISCIPLINAS                                                | PERIO                | NOME DO CURSO DE OFERTA DA DISCIPLINA  | terido            | clerid                        |  |
|                         |                                                                     |                      |                                        | 2                 | ĝ,                            |  |
|                         |                                                                     |                      |                                        |                   |                               |  |
|                         |                                                                     |                      |                                        |                   |                               |  |
|                         |                                                                     |                      |                                        |                   |                               |  |
|                         |                                                                     |                      |                                        |                   |                               |  |
|                         |                                                                     |                      |                                        | -                 | $\vdash$                      |  |
|                         |                                                                     |                      |                                        | +                 | ┼──                           |  |
|                         |                                                                     |                      |                                        | -                 |                               |  |
|                         |                                                                     |                      |                                        | _                 |                               |  |
|                         |                                                                     |                      |                                        | _                 | <u> </u>                      |  |
|                         |                                                                     |                      |                                        |                   |                               |  |
|                         |                                                                     |                      |                                        |                   |                               |  |
|                         | INSERÇÃO DE DISCIPLINA(S) EXTRACU                                   | RRICULARE            | S( PARA FINS DE ENRIQUECIMENTO CURRICI | ular)             |                               |  |
|                         |                                                                     |                      |                                        | Exolution Cool    | sivo par.<br>rdenado          |  |
| CÓDIGO DA               |                                                                     | DOD                  |                                        | do                | Curso                         |  |
| DISCIPLINA              | NOME DAS DISCIPLINAS                                                | PERI                 | NOME DO CURSO DE OFERTA DA DISCIPLINA  | Deferido          | Indeferid<br>o                |  |
|                         |                                                                     |                      |                                        |                   |                               |  |
|                         |                                                                     |                      |                                        | +                 |                               |  |
| E                       | XCLUSÃO DE DISCIPLINAS (SOMENTE APÓS ENCE                           | RRAMENT              | O DAS RENOVAÇÕES VIA WEB)              |                   | L                             |  |
|                         |                                                                     | 0                    |                                        | Exclusion Cool do | sivo para<br>rdenado<br>Curso |  |
| CÓDIGO DA<br>DISCIPLINA | NOME DAS DISCIPLINAS                                                | ERIOD                | NOME DO CURSO DE OFERTA DA DISCIPLINA  | -ig               | - P                           |  |
|                         |                                                                     |                      |                                        | Defe              | Indef                         |  |
|                         |                                                                     |                      |                                        | +                 | ┢                             |  |
|                         |                                                                     |                      |                                        |                   |                               |  |
|                         |                                                                     |                      |                                        |                   |                               |  |